| 音・バイブ設定          | 15-2  |
|------------------|-------|
| 着信音に関する設定        |       |
| エラー音/ボタンの音に関する設定 |       |
| ディスプレイ設定         | 15-4  |
| メインディスプレイに関する設定  | 15-4  |
| 画面表示に関する設定       | 15-4  |
| メインメニューに関する設定    | 15-5  |
| ボタン設定            | 15-5  |
| マナーモード設定         | 15-6  |
| 日時設定             | 15-7  |
| 通話設定             | 15-8  |
| 国際電話に関する設定       |       |
| 通話時間/料金に関する設定    |       |
| 発着信に関する設定        |       |
| イルミネーション設定       | 15-11 |
| 電話帳設定            | 15-11 |
| TVコール設定          | 15-12 |
| 設定メニューでできる設定     |       |
| TVコール中にできる設定     |       |
| デジタルテレビ設定        | 15-13 |
| S!速報ニュース設定       | 15-14 |
| 待受ウィンドウに関する設定    |       |
| 自動更新/情報削除に関する設定  |       |
|                  |       |

| メール設定                   | .15-15                                      |
|-------------------------|---------------------------------------------|
| S!メール/SMS共通の設定          | 15-15                                       |
| S!メールに関する設定             | 15-16                                       |
| フィーリングメールに関する設定         | 15-16                                       |
| SMSに関する設定               | 15-17                                       |
|                         |                                             |
| インターネット設定               | .15-18                                      |
| インターネット設定               | <b>.15-18</b><br>15-18                      |
| インターネット設定<br>画面表示に関する設定 | . <b>15-18</b><br>15-18<br>15-18            |
| インターネット設定<br>画面表示に関する設定 | .15-18<br>15-18<br>15-18<br>15-19           |
| インターネット設定<br>画面表示に関する設定 | .15-18<br>15-18<br>15-18<br>15-19<br>.15-20 |

| 設定音・バイブ設定                                                                                                    |                       | 設定したい内容・操作                                                                                                    | お買い上げ時                                                                |
|----------------------------------------------------------------------------------------------------|-----------------------|----------------------------------------------------------------------------------------------------|-----------------------------------------------------------------------|
| 着信音に関する設定                                                                                                    |                       | <ul> <li>■ 着信を振動でお知らせする(音声電話/<br/>TVコール/メール/S!速報ニュース)*5</li> <li>&gt; バイブレーション→音声着信/TVコール着信/</li> </ul>                                                               | OFF                                                                   |
| 共通操作 ▶ メインメニューから 設定 ▶ 音・バイ                                                                                                    | ブ設定                   | <b>メール着信 / S!速報ニュース着信</b> →バイブパ<br>ターンを選択                                                                                                    |                                                                       |
| 設定したい内容・操作                                                                                                    | お買い上げ時                | <br>  ※1 ボイスレコーダーで録音したファイルは着信音に                                                                                                    | こ設定できませ                                                               |
| <ul> <li>着信音を変える<br/>(音声電話/TVコール) *1*2*3</li> <li>メロディ選択→音声着信/TVコール着信→デー<br/>タフォルダ内のフォルダを選択→着信音を選ん<br/>で回[決定]</li> </ul>              | ブザー .mmf              | ん。また、その他のファイルでも、着信音に設定<br>があります。(著作権保護ファイルについてごP<br>※2 電話帳で個別やグループ別に着信音を設定してし<br>(ごP P.4-4、P.4-5)、電話帳の設定が優先される<br>※3 ファイルのダウンロード中やストリーミング中な<br>があると、お買い上げ時の設定きが鳴ることがあ | ごできない場合<br>2.8-4)<br>いる場合は<br>ます。<br>などに音声着信                          |
| <ul> <li>■ 着信音を変える<br/>(メール/S!速報ニュース) *1*2</li> <li>&gt; メロディ選択→メール着信/S!速報ニュース着<br/>信→データフォルダ内のフォルダを選択→着信<br/>音を選んで[図[決定]]</li> </ul> | 効果音<br>(キラキラ)<br>.mmf | **4 音声着信の音量を変更すると、インターネットの<br>中、メール本文表示中、SI情報チャンネルコンラ<br>BGMなどの音量も変更されます。(エスカレーラ<br>に設定した場合はレベル6で鳴ります。)ただし、<br>に指定された音量設定によっては、着信音量設定                                 | )5699。<br>)清報画面表示<br>テンツ表示中の<br>F <b>ィングトーン</b><br>、コンテンツ内<br>Eが反映されな |
| <ul> <li>■ 着信音量を変える<br/>(音声電話/TVコール/メール)※4</li> <li>&gt; 着信音量→音声着信/TVコール着信/メール着<br/>信→音量を調節</li> </ul>                                | レベル3                  | い場合があります。<br>※5 バイブレーションに設定した本機を机の上や滑り<br>どに置くと、着信したときに振動で落下すること<br>特に充電するときは、落下防止のためにも <b>OFF</b> (<br>すすめします。                                                       | )やすい場所な<br>こがあります。<br>こすることをお                                         |
| <ul> <li>■ 着信音量を変える(S!速報ニュース)</li> <li>&gt; 着信音量→S!速報ニュース着信→音量を調節</li> </ul>                                                          | サイレント                 | 9900090                                                                                                    |                                                                       |
| <ul> <li>■ 着信音の鳴動時間を変える<br/>(メール/S!速報ニュース)</li> <li>&gt; 鳴動時間→メール着信/S!速報ニュース着信→<br/>鳴動時間を入力</li> </ul>                                | 5秒                    |                                                                                                    |                                                                       |

設定(カスタマイズ)15

15-2

#### 🔳 あらかじめ登録されている着信音

| 曲名               | 作曲者名                          |
|------------------|-------------------------------|
| ブザー              | オリジナル                         |
| ソナチネ第1番/第4楽章     | WOLFGANG AMADEUS<br>MOZART    |
| 口笛吹きと犬           | PRYOR ARTHUR                  |
| ワルキューレの騎行        | WAGNER RICHARD<br>WILHELM     |
| おもちゃの兵隊の行進       | JESSEL LEON                   |
| ウィリアム テル 序曲      | ROSSINI GIOACCHINO<br>ANTONIO |
| 騎士たちの踊り OP 64-13 | PROKOFEV SERGEJ S             |
| トリッチ・トラッチ・ポルカ    | STRAUSS JUN JOHANN            |
| 効果音(運命交響曲)       | VAN BEETHOVEN LUDWIG          |
| 効果音(水滴の音)        | オリジナル                         |
| 効果音(キラキラ)        | オリジナル                         |
| 効果音(電子音)         | オリジナル                         |
| 効果音(英語)          | オリジナル                         |
| 効果音(ショート)        | オリジナル                         |
| 効果音(ゲーム音)        | オリジナル                         |
| 効果音(黒電話)         | オリジナル                         |
| Happy/うれしい       | オリジナル                         |
| OK/Good          | オリジナル                         |
| 悲しい/ごめんなさい       | オリジナル                         |
| NG / Bad         | オリジナル                         |
| 注目/重要            | オリジナル                         |

#### ※ 上記の楽曲の作曲者名はJASRACホームページに準拠して表記 しています。曲名が長い場合、画面サイズの関係で曲名をすべて 表示できないことがあります。

### エラー音/ボタンの音に関する設定

#### (共通操作) メインメニューから 設定 ▶ 音・バイブ設定

| 設定したい内容・操作               | お買い上げ時   |
|--------------------------|----------|
| ■ エラー音を鳴らさない             | 〇N (喧にす) |
| > エラー音→OFF               | UN (鳴ら9) |
| ■ ボタンを押したときの音を変える        | キロンドコ    |
| > <b>キー確認音→音選択→</b> 音を選択 | ואכפפ    |
| ■ ボタンを押したときの音の音量を変える     | # /      |
| > <b>キー確認音→音量→</b> 音量を調節 | リイレンド    |

| 設定ディスプレ | イ設定 |
|---------|-----|
|---------|-----|

### メインディスプレイに関する設定

(共通操作) メインメニューから 設定 ▶ ディスプレイ設定

| 設定したい内容・操作                | お買い上げ時           |  |
|---------------------------|------------------|--|
| ■ 壁紙を変える※                 |                  |  |
| >メインディスプレイ→データフォルダ内のフォ    | リング.jpg          |  |
| ルダを選択→画像を選んで <b>図[決定]</b> |                  |  |
| ■ 画面のバックライトの点灯時間を変える      | して利              |  |
| > バックライト点灯時間→時間を選択        | 1519             |  |
| ■ 画面の配色を変える               | W/bito           |  |
| > <b>配色パターン</b> →色を選択     | white            |  |
| ■ バックライトの明るさを変える          | ل الأمر <u>ا</u> |  |
| > <b>明るさ</b> →レベルを選択      | U/1/U3           |  |
|                           |                  |  |

※ 画像によっては、うまく表示されなかったり、設定できないこと もあります。(著作権保護ファイルについて P.8-4)

### 画面表示に関する設定

#### (共通操作) メインメニューから 設定

| 設定したい内容・操作                  | お買い上げ時        |
|-----------------------------|---------------|
| ■ 英語表示/日本語表示に変える            | 白制※]          |
| > 一般設定→Language→English/日本語 | 日則~一          |
| ■ 待受画面の時計表示を変える             | -+-n±=+       |
| > ディスプレイ設定→待受表示設定→時計/カレン    | 人 时司<br>(由中上) |
| <b>ダー表示</b> →時計の種類を選択       | (十八工)         |
| ■ 待受画面に事業者名を表示する            |               |
| > ディスプレイ設定→待受表示設定→事業者名表     | (表示したし)       |
| 示→ON                        | (12)(0:80)    |
| ■ 待受ウィンドウを常時表示する/表示しない※2    |               |
| > ディスプレイ設定→待受表示設定→待受ウィン     | UN<br>(千動)    |
| ドウ設定→ON(常時)/OFF             |               |

※1 USIMカードに設定されている言語が設定されます。

※2 待受ウィンドウの画面表示に関する設定について(CP.15-14)

### メインメニューに関する設定

#### (共通操作) メインメニューから 設定 ▶ ディスプレイ設定

| 設定したい内容・操作                     | お買い上げ時 |
|--------------------------------|--------|
| ■ メインメニューのテーマを変える※1            |        |
| > メニューテーマ切替→オリジナルメニュー→メ        | _      |
| ニューを選択→●                       |        |
| ■ 他の携帯電話のメインメニューに変える※2         |        |
| > メニューテーマ切替→S!おなじみ操作→コンテ       | _      |
| ンツを選んで <b>図[決定]→</b> ●         |        |
| ■ 好きな画像をメインメニューの背景に設定する        |        |
| >メインメニューアイコン→一括変更→画像を選         | _      |
| んで <b>回[決定]</b>                |        |
| ■ 好きな画像をメインメニューのメニューアイコ        |        |
| ンに設定する                         | _      |
| >メインメニューアイコン→個別変更→(アイコ)        |        |
| ンを選択→画像を選んで <b>図[決定]</b> を繰返す) |        |
| ■ 好きな画像に変えたメインメニューをお買い上        |        |
| げ時の状態に戻す                       | _      |
| > メインメニューアイコン→設定リセット→ ●        |        |

- ※1 登録中は他の機能を操作できません。完了後も30秒程度電話 やメールが利用できない場合があります。
- ※2 あらかじめ、利用する機種のコンテンツをダウンロードしてく ださい。(ご P.1-21)

### 設定ボタン設定

| 共通操作 | メインメニューから | 設定 🕨 | ─一般設定 🕨 | キー設定 |
|------|-----------|------|---------|------|
|------|-----------|------|---------|------|

| 設定したい内容・操作                                                                                 | お買い上げ時       |
|--------------------------------------------------------------------------------------------|--------------|
| ■ ボタン照明の点灯時間を変える/点灯させない                                                                    | コロモル         |
| > <b>キーバックライト→</b> 時間を選択/OFF                                                               | 1049         |
| <ul> <li>■ 待受画面でダイヤルボタンを長押ししたときの<br/>機能を変える</li> <li>&gt; ワンタッチキー→スピードダイヤル</li> </ul>      | クイック<br>電話帳  |
| <ul> <li>■ ワンタッチサイトボタンの利用時に確認画面を<br/>表示しない</li> <li>&gt; ワンタッチサイトボタン→確認画面表示→OFF</li> </ul> | ON<br>(表示する) |

### 設定マナーモード設定

#### (共通操作) メインメニューから 設定 ▶ マナーモード設定

| 設定したい内容・操作                        | お買い上げ時  |
|-----------------------------------|---------|
| ■ 環境や状況に合ったモードに切り替える※             |         |
| > モードを選択                          | 通ヴモード   |
| ● 通常モード以外は、各モードのアイコンが表示さ          |         |
| れます。( <b>⊈</b> P.1-8、P.1-10)      |         |
| ■ 各モードの設定内容を変える                   |         |
| > モードを選んで <b>図[メニュー]→編集→</b> 項目を選 | -       |
| 択→編集する                            |         |
| ※ フナーエードと運転中エードは、法系両面から認知         | シノ級除するこ |

※ マナーモードと運転中モードは、待受画面から設定/解除することもできます。(CPP.1-16、P.1-17)

#### 📕 各モードのお買い上げ時の設定内容

| 通常モード                  | マナーモード    | 運転中モード          | ユーザーモード               |
|------------------------|-----------|-----------------|-----------------------|
| メロディ選択(音声着信/TVコール着信)   |           |                 |                       |
| ブザー .mmf               | —         | _               | ブザー .mmf              |
| メロディ選択(                | メール着信/S!退 | 「報ニュース着信)       |                       |
| 効果音<br>(キラキラ)<br>.mmf  | -         | -               | 効果音<br>(キラキラ)<br>.mmf |
| 着信音量(音声流               | 着信/TVコールテ | <b>着信/メール着信</b> | )                     |
| レベル3                   | —         | —               | レベル3                  |
| 着信音量(S!速報ニュース着信)       |           |                 |                       |
| サイレント                  | _         | _               | サイレント                 |
| 鳴動時間(メール着信/S!速報ニュース着信) |           |                 |                       |
| 5秒                     | 5秒        | 5秒              | 5秒                    |
| キー確認音(音選択)             |           |                 |                       |
| サウンド1                  | —         | サウンド1           | サウンド1                 |
| キー確認音(音論               | 量)        |                 |                       |
| サイレント                  | _         | サイレント           | サイレント                 |
| エラー音                   |           |                 |                       |
| ON                     | _         | OFF             | ON                    |
| バイブレーション               | ン(音声着信/T  | <b>Vコール着信/メ</b> | ール着信)                 |
| OFF                    | パターン1     | OFF             | OFF                   |
| バイブレーション(S!速報ニュース着信)   |           |                 |                       |
| OFF                    | OFF       | OFF             | OFF                   |
| 簡易留守録                  |           |                 |                       |
| OFF                    | ON        | *               | OFF                   |

※ 運転中モードに設定すると自動的に簡易留守録も設定されます。 OFFにすることはできません。

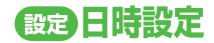

#### (共通操作) メインメニューから 設定 ▶ 一般設定 ▶ 日時設定

| 設定したい内容・操作                 | お買い上げ時  |
|----------------------------|---------|
| ■ 日時を変更する※1                |         |
| > ホーム時計→日時設定→日付を入力→時刻を入    | _       |
| カ                          |         |
| ■ Yahoo!ケータイアクセス時に自動的に時刻を補 | ON      |
| 正しない※2                     | (自動補正   |
| > 時刻補正→自動補正→OFF            | する)     |
| ■ 手動で時刻を補正する               | _       |
| > 時刻補正→手動補正→ ●             |         |
| ■ 普段お使いの都市を変える(ホーム時計)      | 市古      |
| > ホーム時計→ホームエリア→都市を選択       | 宋示      |
| ■ ホーム時計をサマータイムに設定する        |         |
| > ホーム時計→サマータイム→ON          | UFF     |
| ■ 時計を表示したいホーム以外の都市を選ぶ      |         |
| (海外時計)                     | 東京      |
| > 海外時計→タイムゾーン→都市を選択        |         |
| ■ 海外時計をサマータイムに設定する         | OFF     |
| > 海外時計→サマータイム→ON           | OIT     |
| ■ 画面に海外時計を表示する             | ホーム時計   |
| > 表示時計選択→海外時計              | 小口时间    |
| ■ 時刻を12時間表示にする             | 24時間表示  |
| > 表示形式→時刻→12時間表示           | こち时间衣小  |
| ■ 日付(年月日)の順番を変える           | 年 /日 /口 |
| > 表示形式→日付→日付の順番を選択         | +/ // D |

- ※1本機能で設定できるのは、2008年1月1日00時00分から 2099年12月31日23時59分までです。
- ※2 時刻補正が行われた結果、アラームやスケジュール通知が過去の時刻になってしまった場合、そのアラームやスケジュール通知は無効になります。

| <b>設定通話設定</b>                                                                                               |         |  |
|----------------------------------------------------------------------------------------------------|---------|--|
| 国際電話に関する設定                                                                                                  |         |  |
| <ul> <li>共通操作 メインメニューから 設定 ▶ 通話設定</li> <li>▶ 通話サービス ▶ 国際設定</li> </ul>                                       |         |  |
| 設定したい内容・操作                                                                                                  | お買い上げ時  |  |
| <ul> <li>■ 国際コードを変える※1</li> <li>&gt; 国際コード→操作用暗証番号を入力→国際コードを入力</li> </ul>                                   | 0046010 |  |
| <ul> <li>■ 国/地域番号リストの国/地域番号を編集する</li> <li>&gt; 国/地域番号リスト→国/地域名を選択→国/地域<br/>名を編集→国/地域番号を編集</li> </ul>        | -       |  |
| <ul> <li>■ 国/地域番号リストに国/地域番号を追加する</li> <li>&gt; 国/地域番号リスト→ 回[メニュー]→追加→国/<br/>地域名を入力→国/地域番号を入力</li> </ul>     | -       |  |
| <ul> <li>■ 国/地域番号リストから国/地域番号を削除する</li> <li>&gt; 国/地域番号リスト→国/地域名を選んで</li> <li>□[メニュー]→削除→[□][YES]</li> </ul> | _       |  |
| <ul> <li>■ 使用する通信事業者を選択する</li> <li>&gt; 事業者設定→自動・手動選択→手動→通信事業<br/>者を選択</li> </ul>                           | 自動      |  |

| 設定したい内容・操作                       | お買い上げ時 |
|----------------------------------|--------|
| ■ 通信事業者を自動で選択する場合の優先度を設          |        |
| 定する※2                            |        |
| > 事業者設定→優先度リスト→ [メニュー]→追         |        |
| 加/挿入/編集/削除                       | _      |
| ● 追加は一番下の通信事業者にカーソルを当てた状         |        |
| 態で行ってください。                       |        |
| ● <b>挿入</b> を選択すると、カーソルのある通信事業者の |        |
| 上に挿入されます。                        |        |

※1 ここで設定した国際コードは、待受画面で → 0 長押しで 自動的に入力され、「+」が表示されます。(「+」は国際コード を表す記号です。)

※2 ここで設定した通信事業者は常に最優先では使用されません。 使用される通信事業者はネットワークの状態に依存します。

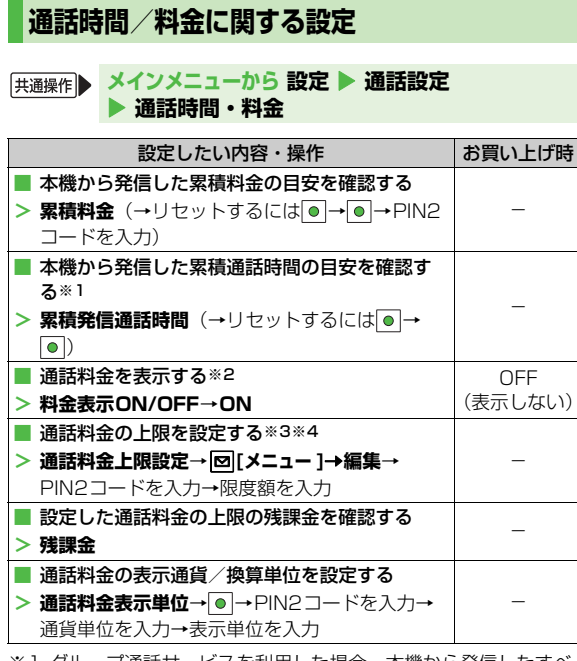

- ※1 グルーブ通話サービスを利用した場合、本機から発信したすべての通話の通話時間が累積されます。
- ※2 通話料金表示機能は、ご契約の内容により利用できないことが あります。その場合、通話料金上限設定もご利用になれません。

- ※3 通話料金の上限を累積料金以下の値に設定すると、設定直後か ら発信ができなくなります。その場合、累積料金をリセットす るか、通話料金の上限を累積料金より高い値に再設定してくだ さい。
- ※4 限度額を超えて発信ができなくなったら、累積料金をリセット すると発信できるようになります。限度額を超えたときでも緊 急電話番号(110/119/118)への発信はできます。

### 発着信に関する設定

#### (共通操作) メインメニューから 設定 ▶ 通話設定

| 設定したい内容・操作                                   | お買い上げ時        |
|----------------------------------------------|---------------|
| <ul> <li>いろいろなボタンで着信に応答できるようにする※1</li> </ul> | OFF           |
| > エニーキーアンサー→ON                               |               |
| ■ 本機を開くだけで着信に応答する                            | OFF           |
| > オープン/クローズ→オープン着信応答→ON                      | (応答しない)       |
| ■ 本機を閉じるだけで通話や発着信を終了する※2                     | OFF           |
| > オープン/クローズ→クローズ通話終了→ON                      | (終了しない)       |
| 不在着信があるときに本機を開くと着信履歴を<br>直接表示する※3            | OFF           |
| > オープン/クローズ→オープン不在着信表示→<br>ON                | (表示しない)       |
| ■ ハンズフリー機器使用時に自動応答する※4                       | OFF           |
| > 自動応答→ON                                    | (自動応答<br>しない) |

- ※1 応答できるボタン: ヽ、 0~9、 \*、 #、 ℓ, 0、
  - 🔯 、 🖻 、 🕑 (応答保留中は無効)
- ※2 ここでの設定をONにしても、イヤホンマイク接続中は本機を 閉じても通話を終了できません。また、インターネット閲覧中 に本機を閉じてもインターネットは終了しません。
- ※3 複数のインフォメーションが表示されているときは、最初のお 知らせが不在着信の場合のみ、着信履歴が直接表示されます。
- ※4 イヤホンとスピーカーから着信音が約7秒間鳴り、「ピーピ」と 鳴ったあと電話がつながります。簡易留守録(ごP.2-12)を 同時に設定している場合は、呼び出し時間の短い方が優先され ます。留守番電話サービス(ごP.2-15)の呼び出しなしを同 時に設定している場合は、留守番電話サービスが優先されます。

### 設定イルミネーション設定

#### 共通操作 メインメニューから 設定 ▶ 一般設定 ▶ イルミネーション

| 設定したい内容・操作                | お買い上げ時 |
|---------------------------|--------|
| ■ 音声着信中のイルミネーション点滅の色を変え   |        |
| る/点滅させない※                 | 色5     |
| > 音声着信→色を選択/OFF           |        |
| TVコール着信中のイルミネーション点滅の色を    |        |
| 変える/点滅させない※               | 色5     |
| > TVコール着信→色を選択/OFF        |        |
| ■ メール着信中のイルミネーション点滅の色を変   |        |
| える/点滅させない※                | 色2     |
| > メール着信→色を選択/OFF          |        |
| ■ 音声電話の通話中のイルミネーション点滅の色   |        |
| を変える/点滅させない               | 色1     |
| > 音声通話中→色を選択/OFF          |        |
| ■ S!速報ニュース着信中のイルミネーション点滅  |        |
| の色を変える/点滅させない             | 色2     |
| > S!速報ニュース着信→色を選択/OFF     |        |
| ■ 本機を閉じたときのイルミネーション点滅の色   |        |
| を変える/点滅させない               | 色6     |
| > フリップクローズ→色を選択/OFF       |        |
| ■ データの送受信中にイルミネーションを点滅さ   |        |
| せない                       | ON     |
| > データ送受信中→OFF             |        |
| ● 色を選ぶと、確認のためイルミネーションが点滅し | ます。    |

※ 電話帳で個別やグループ別にイルミネーションを設定している場合は(ごP.4-4、P.4-5)、電話帳の設定が優先されます。

### 設定電話帳設定

#### (共通操作) メインメニューから 電話帳 ▶ 設定

| 設定したい内容・操作                   | お買い上げ時      |
|------------------------------|-------------|
| ■ 新規登録時の保存先を変える(USIM/本体か     | +++         |
| SIMが毎回確認)<br>> 保存先→USIM/毎回確認 | <b>本1</b> 本 |
| ■ USIM電話帳を表示させる※             | *#          |
| > 表示切替→USIM/本体とUSIM          | 平平          |
| ■ 文字サイズを変える                  | 棰淮          |
| > 文字サイズ→大                    | 际牛          |
|                              | a (====) (= |

※本体またはUSIMを選択すると、保存先の設定(ご)上記)に よっては、保存先も同様に変更するかどうかの確認画面が表示されます。

## 設定 TVコール設定

設定メニューでできる設定

| 設定したい内容・操作                                                                                      | お買い上げ時                  |
|-------------------------------------------------------------------------------------------------|-------------------------|
| <ul> <li>相手に送信する画像と音声を変える※1</li> <li>● 個像/音声設定→項目を選択</li> </ul>                                 | 代替画像                    |
| ■ TVコール中の画面の明るさを変える※1<br>> バックライト→明るさ→レベルを選択                                                    | レベル3                    |
| <ul> <li>TVコール中のバックライトの点灯時間を変える<br/>※1</li> <li>バックライト→バックライト点灯時間→通常設<br/>定連動*2/常時消灯</li> </ul> | 常時点灯                    |
| <ul> <li>■ 受信する画像の画質を変える※1</li> <li>&gt; 受信画質→動き優先/画質優先</li> </ul>                              | 標準                      |
| <ul> <li>相手に送信する代替画像を変える</li> <li></li></ul>                                                    | TVコール代替<br>画像1.bmp      |
| <ul> <li>相手の声が受話口から聞こえるようにする※1</li> <li>スピーカーホン→OFF</li> </ul>                                  | ON<br>(スピーカーか<br>ら聞こえる) |

※1 通話中に設定を変更することもできます。(♪P.2-9、右記) ※2 通常のバックライト点灯時間の設定(♪P.15-4)に従います。

### TVコール中にできる設定

....

(共通操作) TVコール中に [メニュー] > 設定

| 設定したい内容・操作                      | お買い上げ時 |  |
|---------------------------------|--------|--|
| ■ 画面の明るさを設定する                   | レベル3   |  |
| > <b>バックライト→明るさ→</b> レベルを選択     |        |  |
| ■ バックライトの点灯時間を設定する              |        |  |
| > <b>バックライト→バックライト点灯時間→</b> 項目を |        |  |
| 選択                              | 常時点灯   |  |
| ● 通常設定連動は、通常のバックライト点灯時間の        |        |  |
| 設定に従います。                        |        |  |
| ■ 受信する画像の画質を変える                 | 煙淮     |  |
| > 受信画質→動き優先/画質優先                | 175-17 |  |
| ■ 相手に送信するカメラ画像の色合いを調節する         | 白動     |  |
| > ホワイトバランス→項目を選択                | 日勤     |  |

15-12

### 設定デジタルテレビ設定

### (共通操作) メインメニューから TV ▶ ユーザー設定

| 設定したい内容・操作                  | お買い上げ時 |
|-----------------------------|--------|
| ■ 視聴中の字幕を消す                 |        |
| > 字幕表示設定→OFF                | UN     |
| ■ 起動時の表示方向を変える              | フルスクリー |
| > 画面表示設定→ノーマルスクリーン(縦画面)     | ン(横画面) |
| ■ 視聴中のバックライトの明るさを設定する       |        |
| > <b>バックライト→明るさ→</b> レベルを選択 | DINNE  |
| ■ 視聴中のバックライトの点灯時間を設定する      |        |
| > バックライト→バックライト点灯時間→項目を     | 常時点灯   |
| 選択                          |        |
| ■ データ放送/データ放送サイトの効果音を鳴ら     |        |
| さない                         | ON     |
| > データ放送設定→効果音設定→OFF         |        |
| ■ データ放送で確認画面を表示する           | _      |
| > データ放送設定→確認表示初期化→ ●        |        |
| ■ 横画面表示でのガイドを表示しない          |        |
| > アイコン常時表示設定→OFF            | UN     |
| ■ チャンネルリストを初期化する            |        |
| > チャンネル設定初期化→●→操作用暗証番号を     | _      |
| 入力                          |        |
| ■ 放送用保存領域の系列チャンネルを1件削除する    | _      |
| > 放送用保存領域消去→データを選択→●        |        |

| 設定したい内容・操作                          | お買い上げ時 |
|-------------------------------------|--------|
| ■ 放送用保存領域の系列チャンネルをすべて削除             |        |
| する                                  |        |
| > <b>放送用保存領域消去→ ☑ [全件]→</b> ● → 操作用 | _      |
| 暗証番号を入力                             |        |
| 📕 ユーザー設定の各種設定を初期化する                 |        |
| > TV設定リセット→ ● → 操作用暗証番号を入力          | —      |

| 設定S!速報ニュース設定                                   |         | 自動更新/情報削除に関                     |
|------------------------------------------------|---------|---------------------------------|
| 待受ウィンドウに関する設定                                  |         |                                 |
| (共通操作) メインメニューから 設定 ▶ ディスプレイ設定<br>▶ S!速報ニュース設定 |         | S!速報ニュース ▶ S!速報ニュース ▶ 設定したい内容・操 |
|                                                |         | ■ S!速報ニュース一覧の速報を自               |
| 設定したい内容・操作                                     | お買い上げ時  | *1*2                            |
| ■ 既読のS!速報ニュースを表示しない                            | 未読+既読   | > 自動更新設定→速報→ ● → 更新             |
| > 木読・既読設正→木読                                   |         | ■ S!速報ニュース一覧の待受けを               |
| ■ テロップの流れる速度を変える                               | 標進      | する※1※2                          |
| > マーキー速度→速い/遅い                                 | 125.1   | > 自動更新設定→待受け→ ● → 0             |
| ■ 画像データを表示する                                   | OFF     | ■ S!ループリストを4時間ごとに               |
| > 画像取得表示設定→ON                                  | (表示しない) | *1*2                            |
|                                                |         | > 自動更新設定→S!ループ→ ●-              |
|                                                |         | ■ S!速報ニュース一覧の特別を自               |
|                                                |         | *1*2                            |
|                                                |         | > 自動更新設定→特別→OFF                 |
|                                                |         | ■ S!速報ニュースの情報を消去す               |
|                                                |         | > S!速報ニュース一覧消去→ [][`            |
|                                                |         | 暗証番号を入力                         |
|                                                |         | ※1 設定した更新時刻に通話などを               |
|                                                |         | 刻まで自動史新されません。                   |
|                                                |         | ※2 自動史新中の1Vコール着信は3              |
|                                                |         |                                 |
|                                                |         |                                 |
|                                                |         |                                 |
|                                                |         |                                 |
|                                                |         |                                 |

### する設定

#### ンタテイメント > 設定

| 設定したい内容・操作                                                                           | お買い上げ時                    |
|--------------------------------------------------------------------------------------|---------------------------|
| <ul> <li>S!速報ニュース一覧の速報を自動更新する</li></ul>                                              | OFF(自動更                   |
| ※1※2 <li>自動更新設定→速報→</li> <li>● →更新間隔を選択</li>                                         | 新しない)                     |
| <ul> <li>S!速報ニュース一覧の待受けを1日1回自動更新</li></ul>                                           | OFF(自動更                   |
| する*1*2 <li>自動更新設定→待受け→ ●→ON</li>                                                     | 新しない)                     |
| <ul> <li>S!ループリストを4時間ごとに自動更新する</li></ul>                                             | OFF(自動更                   |
| ※1※2 <li>自動更新設定→S!ループ→◎→ON</li>                                                      | 新しない)                     |
| <ul> <li>S!速報ニュース一覧の特別を自動更新しない<br/>※1※2</li> <li>自動更新設定→特別→OFF</li> </ul>            | ON (4時間<br>ごとに自動更<br>新する) |
| <ul> <li>S!速報ニュースの情報を消去する</li> <li>S!速報ニュース一覧消去→ [□][YES]→操作用<br/>暗証番号を入力</li> </ul> | _                         |

そしていたときは、次回の更新時

拒否されます。

| 設定メール設定                                |                | 設定したい内容・操作                                  | お買い上げ時   |
|----------------------------------------|----------------|---------------------------------------------|----------|
|                                        |                | ■ 各メールボックスを開くときやサーバーメール                     |          |
| S!メール/SMS共通の設定                         |                | 操作時に操作用暗証番号を入力するように設定                       | OFF      |
|                                        |                | する                                          | (設定しない)) |
| 供通操作 ▶ メインメニューから メール ▶ 設定 ▶            | 共通設定           | > メールセキュリティ設定→操作用暗証番号を入                     |          |
| ······································ |                | 力→ (項目を選んで <u>●</u> 」を繰返す) *3→ <b>図[OK]</b> |          |
| 設定したい内容・操作                             | お買い上げ時         | ■ 受信メールをデルモジ表示にする                           |          |
| ■ 新着メールがあるときに本機を開くと受信ボッ                |                | > デルモジ表示設定→自動再生→常にデルモジ表                     | 通常表示     |
| クスを直接表示する※1                            | (表示したい)        | 示/未開封時のみデルモジ表示                              |          |
| > オープン新着表示→ON                          | (12)(0/801)    | ■ 文字色・背景色を変える                               |          |
| ■ 文字サイズを変える※2                          | <b></b> 插准     | > デルモジ表示設定→文字色・背景色→背景色を                     | 白        |
| > 文字サイズ→大/小                            | 际牛             | 選択                                          |          |
| ■ 常に配信確認をする(宛先がソフトバンク携帯                |                | ■ 下書き/送信済みボックス/未送信ボックスの                     |          |
| 電話の場合のみ)                               | UFF<br>(確認したい) | 容量がいっぱいのときに自動でメールを削除し                       | ON       |
| > 配信確認→ON                              |                | ないようにする                                     |          |
| ■ 受信メールを相手によって指定フォルダに振り                |                | > 法信メール目動削除→OFF                             |          |
| 分ける                                    |                | ● 受信ボックスの容量がいっぱいのときに目動で                     |          |
| <b>&gt; フォルダ振り分け</b> →フォルダを選択→         | —              | メールを削除しないようにする                              | ON       |
| <b>❷[メニュー]→宛先追加→</b> 宛先選択方法を選択         |                | > 受信メール自動削除→UFF                             |          |
| →宛先を選択/入力                              |                | ※1 複数のインフォメーションが表示されているとき                   | は、最初のお   |
| ■ 受信メールを件名によって指定フォルダに振り                |                | 知らせがメールの場合のみ、受信ボックスが直接                      | 表示されます。  |
| 分ける                                    | _              | ※2 以下の場合は、設定にかかわらず標準サイズで表                   | 示されます。   |
| > <b>フォルダ振り分け→</b> フォルダを選択→            |                | フレヒューすると、設定したサイズを確認できま                      | J.       |
| [メニュー]→件名追加→件名を入力                      |                | ・ 3! ノール件治人川中<br>・ 立字サイブを小に設定した提合のSIメール本立入  |          |
| ■ 返信/転送時に元の受信メールの単語を優先さ                | ON             | ステライスを争に改定した場合の5.2~ル本文人                     |          |
| せない                                    | (優先させる)        |                                             |          |
| > 返信時自動学習→OFF                          |                |                                             |          |
|                                        |                |                                             |          |

| う! メールに 関9 る 設定                        |         |
|----------------------------------------|---------|
|                                        |         |
| (共通操作) メインメニューから メール ▶ 設定<br>▶ S!メール設定 |         |
|                                        |         |
| 設定したい内容・操作                             | お買い上げ時  |
| ■ 国内でS!メールを手動で受信する                     | すべて     |
| > 受信設定→国内での自動受信→電話番号のの目<br>動受信/手動受信    | 自動受信    |
| ■ 海外でS!メールを手動で受信する                     | 白動舀信    |
| > 受信設定→ローミング自動受信→手動受信                  | 日到又旧    |
| ■ 返信時に本文を引用しない                         | ON      |
| > 本文引用→OFF                             | (引用する)  |
| ■ 添付画像を自動的に表示しない                       | ON      |
| > 添付ファイル自動再生設定→イメージ→OFF                | (表示する)  |
| ■ 添付サウンドを自動的に再生する※                     | OFF     |
| > 添付ファイル自動再生設定→サウンド→ON                 | (再生しない) |
| ※ 複数の音楽ファイルがある場合は1つ日が再生され              | 1≢đ.    |

### フィーリングメールに関する設定

## 共通操作 メインメニューから メール ▶ 設定 ▶ S!メール設定 ▶ フィーリング設定

| 設定したい内容・操作                 | お買い上げ時       |
|----------------------------|--------------|
| ■ インフォメーションを表示しない          | ON           |
| > インフォメーション表示設定→OFF        | (表示する)       |
| ■ イルミネーションを点灯しない           |              |
| > イルミネーション連動設定→設定ON/OFF→   | UN<br>(占灯する) |
| OFF                        |              |
| ■ イルミネーションの色を変える           |              |
| > イルミネーション連動設定→感情の項目を選択    | _            |
| →色を選択※                     |              |
| ■ バイブを動作させない               | ON           |
| > バイブパターン連動設定→設定ON/OFF→OFF | (動作させる)      |
| ■ バイブパターンを変える              |              |
| > バイブパターン連動設定→感情の項目を選択→    | —            |
| パターンを選択                    |              |
| ■ 着信音を鳴らす                  | OFF          |
| > メール着信音設定→設定ON/OFF→ON     | (鳴らさない)      |
| ■ 着信音を変える                  |              |
| > メール着信音設定→感情の項目を選択→データ    | _            |
| フォルダ内のフォルダを選択→着信音を選んで      |              |
| ☑[決定]                      |              |

※ 色を選ぶと、確認のためイルミネーションが点滅します。

#### ■ 各感情のお買い上げ時の設定内容

| 感情             | イルミネー<br>ション | バイブ   | メール着信音             |
|----------------|--------------|-------|--------------------|
| Happy/<br>うれしい | 色6           | パターン1 | Happy/<br>うれしい.mmf |
| OK/Good        | 色2           | パターン1 | OK∕<br>Good.mmf    |
| 悲しい/<br>ごめんなさい | 色1           | パターン2 | 悲しい/ごめ<br>んなさい.mmf |
| NG/Bad         | 色3           | パターン2 | NG ⁄<br>Bad.mmf    |
| 注目/重要          | 色4           | パターン3 | 注目/<br>重要.mmf      |

 ●送信側が電話帳に登録されていて下記の条件のいずれかにあては まる場合は、フィーリングメール受信時のイルミネーション、バ イブ、メール着信音の動作がすべて無効になり、電話帳の設定が 優先されます。(ごP.4-4)

- ・電話帳登録のメール着信音が通常設定連動以外に設定されてい る
- ・電話帳登録のイルミネーションが通常設定連動以外に設定されている

#### SMS に 関 す る 設 定

#### (共通操作) メインメニューから メール ▶ 設定 ▶ SMS設定

| 設定したい内容・操作                | お買い上げ時      |
|---------------------------|-------------|
| ■ 送信するすべてのSMSがメールサーバーで保管  |             |
| される期間を設定する※1              | USIMの<br>設定 |
| > 有効期限→指定なし(サーバーの設定に従う)   | による         |
| /期限を選択                    |             |
| ■ SMSセンター番号を変える※2         | +8190665    |
| > SMSセンター番号→SMSセンター番号を入力  | 19300       |
| ■ 本文は常に半角英数で入力する          | 日本語入力       |
| > 本文入力設定→半角英数入力(160文字)    | (70文字)      |
| ※1 相手が雷源を切っていたり、雷波の届かない所に | -<br>いると、送信 |

※1 相手が電源を切っていたり、電波の届かない所にいると、送信 したSMSはサービスセンターに保管され、相手が受信するか、 有効期限が切れるまで繰返し配信されます。

※2 設定を編集するとSMSが送信できなくなることがあります。

|         | 設定<br>一<br>一<br>、<br>、<br>、<br>、<br>、<br>、<br>、<br>、<br>、<br>、<br>、<br>、<br>、                                                          |              |                                                                                              |
|---------|----------------------------------------------------------------------------------------------------|--------------|----------------------------------------------------------------------------------------------|
|         |                                                                                                    |              |                                                                                              |
|         | Yahoo!ケータイブラウザ<br>共通操作】 メインメニューから Yahoo!ケータイ<br>PCサイトブラウザ                                                                              | '▶ 設定        | <ul> <li>共通操作</li> <li>メイン</li> <li>PCサイトブラ</li> <li>共通操作</li> <li>メイン</li> <li>P</li> </ul> |
|         | <ul> <li>共通操作</li> <li>▶ PCサイトブラウザ</li> <li>▶ PCサイトブラウザ設定</li> </ul>                                                                   |              |                                                                                              |
| 設       | 設定したい内容・操作                                                                                                    | お買い上げ時       | キャッシュメー する                                                                                   |
| 定<br>(力 | <ul> <li>■ 表示画面の文字サイズを変える</li> <li>&gt; 文字サイズ→大/小</li> </ul>                                                                           | 標準           | > メモリ操作→:                                                                                    |
| スタマイ    | <ul> <li>■ 情報画面をスクロールする単位を変える</li> <li>&gt; スクロール単位→全画面スクロール / 半画面ス<br/>クロール</li> </ul>                                                | ー行<br>スクロール  | (Cookie)を<br>> メモリ操作→(                                                                       |
| ズ       | <ul> <li>■ 画像を表示しないようにする</li> <li>&gt; 画像・音設定→画像表示→表示しない</li> </ul>                                                                    | 表示する         | □ いうのの<br>ワードを消去<br>ンメモリ操作→                                                                  |
| 19      | <ul> <li>■ サウンドを取得しないようにする</li> <li>&gt; 画像・音設定→音再生→再生しない</li> </ul>                                                                   | 再生する         | ■ 情報画面の文 <sup>4</sup><br>去する                                                                 |
|         | <ul> <li>■ PCサイトブラウザ起動時やYahoo!ケータイブ<br/>ラウザとの切替時に警告画面を表示しない*</li> <li>&gt; 警告画面表示設定→PCサイトブラウザ(起動時)<br/>/Yahoo!ケータイ(切替時)→OFF</li> </ul> | ON<br>(表示する) | <ul> <li>&gt; メモリ操作→</li> <li>ブラウザを初期</li> <li>&gt; ブラウザ初期(</li> <li>■ 各種設定内容</li> </ul>     |
|         | ※ PUサイトノフワサの場合のみ                                                                                                    |              | > 設定リセット・                                                                                    |

### /設定内容に関する設定

- イブラウザ
- ッメニューから Yahoo!ケータイ ▶ 設定

ウザ

- ソメニューから Yahoo!ケータイ Cサイトブラウザ
  - Cサイトブラウザ設定

| 設定したい内容・操作                     | お買い上げ時 |
|--------------------------------|--------|
| ■ キャッシュメモリに一時保存された情報を消去        |        |
| する                             | _      |
| > メモリ操作→キャッシュ消去→ ●             |        |
| 🔳 サーバー側でお客様を識別するための情報          |        |
| (Cookie)を消去する                  | -      |
| > メモリ操作→Cookie消去→ ●            |        |
| ■ 以前の認証要求時に入力したユーザー ID / パス    |        |
| ワードを消去する                       | -      |
| > メモリ操作→認証情報消去→ ●              |        |
| ■ 情報画面の文字入力欄に入力した文字情報を消        |        |
| 去する                            | _      |
| > メモリ操作→インプットメモリ消去→ ●          |        |
| ■ ブラウザを初期化する                   |        |
| > <b>ブラウザ初期化→</b> ●→操作用暗証番号を入力 | _      |
| ■ 各種設定内容をお買い上げ時の状態に戻す          |        |
| > 設定リセット→ ☑ [YES] →操作用暗証番号を入   | -      |
| <u>л</u>                       |        |

### セキュリティに関する設定

Voboolケータイブラウザ

| 1 41100: , | / //////                              |
|------------|---------------------------------------|
| 共通操作       | メインメニューから Yahoo!ケータイ ▶ 設定<br>▶ セキュリティ |
| マサイト       | <b>ヽ</b> ブラウザ                         |

共通操作● メインメニューから Yahoo!ケータイ
 ● PCサイトブラウザ
 ● PCサイトブラウザ設定 ● セキュリティ

| 設定したい内容・操作                 | お買い上げ時       |
|----------------------------|--------------|
| ■ 本機の製造番号を自動的に送信しない        | ON           |
| > 製造番号通知→OFF               | (送信する)       |
| 情報画面の移動時にリンク元のページ(Referer  |              |
| ページ)を送出しない                 | (送信する)       |
| > Referer送出→OFF            |              |
| ■ Cookieを保存しない/毎回確認する      | ON           |
| > Cookie設定→OFF/毎回確認        | (保存する)       |
| ■ Yahoo!ケータイの情報画面のスクリプトを実行 | ネットワーク       |
| するかどうかを設定する※1              | アクセス時に       |
| > <b>スクリプト設定</b> →項目を選択    | 確認           |
| PCサイトブラウザの情報画面のスクリプトを実     |              |
| 行するかどうかを設定する※2             | UN<br>(宇伝オス) |
| > スクリプト設定→項目を選択            | (天1)9る)      |
| ■ ルート証明書(認証期間が発行した電子的な証    |              |
| 明書)を確認する                   | —            |
| > ルート証明書表示→項目を選択           |              |

| 設定したい内容・操作             | お買い上げ時 |
|------------------------|--------|
| ■ 認証情報を常に保持するかどうかを設定する | ブラウザ終了 |
| > 認証情報保持→常に保持/常に保持しない  | まで保持   |

※1 Yahoo!ケータイの場合 ※2 PCサイトブラウザの場合

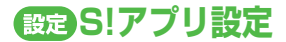

#### (共通操作) メインメニューから S!アプリ > S!アプリ設定

| 設定したい内容・操作               | お買い上げ時  |
|--------------------------|---------|
| ■ 効果音などの音量を変える           |         |
| > <b>音量</b> →音量を調節       | D/ 104  |
| ■ 起動中はバックライトを常に点灯/消灯する   | 通常設定    |
| > バックライト→常時点灯/常時消灯       | 連動※     |
| ■ S!アプリのバイブレーション動作を無効にする | ON (右动) |
| > バイブレーション→OFF           |         |
| ■ 操作を中断すると一時停止するように設定する  | OFF(一時停 |
| > 自動中断時間→一時停止するまでの時間を選択  | 止しない)   |
| ■ 他の携帯電話などで利用したメモリカードの   |         |
| S!アプリ情報を更新する             | _       |
| > メモリカードシンクロ             |         |

※ 通常のバックライト点灯時間の設定(CP.15-4)に従います。